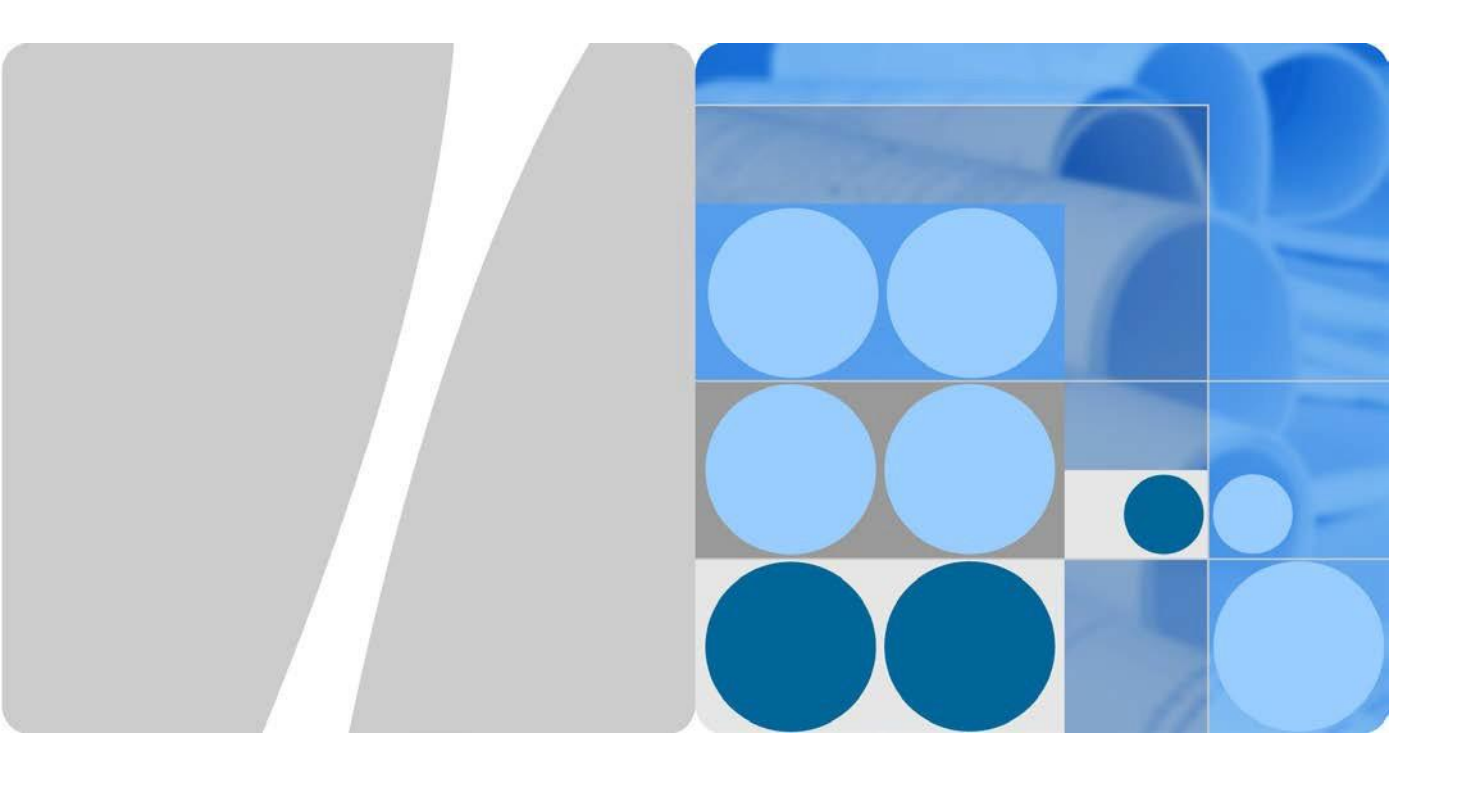

### SUN2000-4.95KTL-JPL0 PCS交換手順書

発行 V1.1 日付 2020-05-25

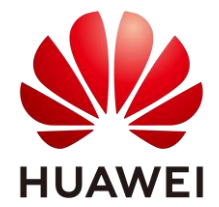

HUAWEI TECHNOLOGIES JAPAN K.K.

#### Copyright © Huawei Technologies Japan K.K. 2018. All rights reserved.

文書による華為の事前承諾なしに、本書のいかなる部分も、いかなる形式またはいかなる手段によっても 複製または転載は許可されません。

#### 商標および許諾

₩₩ ₩UAWEI およびその他のファーウェイ(華為)の商標は華為技術有限公司の商標です。

このドキュメントに記載されているその他の商標はすべて、それぞれの所有者に帰属します。

#### 注意

購入した製品、サービスおよび機能は華為とお客様の間の契約によって規定されます。本文書に記載されている製品、サービスおよび機能の全体または一部は、購入範囲または使用範囲に含まれない場合があります。契約で規定しない場合、本文書内の記述、情報、推奨事項はすべて「無保証(AS IS)」で提供されており、明示的または暗黙的ないかなる保証も約束も行いません。

この文書の記載内容は、予告なく変更されることがあります。この文書作成にあたっては内容の正確に最 大限の注意を払っておりますが、この文書内のいかなる説明、情報、推奨事項も、明示的または暗黙的に 何らかの保証を行うものではありません。

#### <sup>27-ウェイ</sup> 華 為 技術日本株式会社

〒100-0004 東京都千代田区大手町 1-5-1 大手町ファーストスクエアウエストタワー12F

http://solar.huawei.com/jp

#### Huawei Technologies Japan K.K.

12th Floor, West Tower, Otemachi First Square 1-5-1 Otemachi, Chiyoda-ku, Tokyo 100-0004 Japan

### 本手順書について

平素より HUAWEI 製品をご愛用いただき誠にありがとうございます。

本書ではPCSが故障時、もしくは別の理由によってPCS交換作業が生じた場合の交換作業の操作 について説明致します。

この資料ではPCSのソフトウェアバージョンは

SUN2000-4.95KTL-JPL0では"V100R001C20SPC100"を採用しております。 監視装置は"SmartLogger1000A"を採用し、ソフトウェアバージョンは"V100R002C00SPC030"を採 用しております。

- SUN2000-4.95KTL-JPL0
   上記の商品名は本手順書において"PCS"と呼びます。
- SmartLogger1000A
   上記の商品名は本手順書において"SmartLogger"と呼びます。

本手順書の操作実施のPCのOSは Windows10にて作成されており、スマートフォンのOSは"Android9" を採用しております。

作業前にスマートフォンアプリのSUN2000を入手し、インストールしてください。 ※Android端末:Google Playより「SUN2000」にて検索・インストール ※iOS端末:App Storeより「SUN2000」にて検索・インストール

詳細な施工条件、手順及び設定方法については、各機種のユーザーマニュアルをご参考下さい。

#### 変更履歴

#### 文書のバージョンに対する変更は累積的に加えられます。

#### 最新版には、それまでのバージョンに加えられたすべての改訂が含まれます。

| バージョン   | 内容         | 日付         |
|---------|------------|------------|
| Draft A | ドラフトバージョン  | 2020-04-14 |
| V1.0    | 正式版        | 2020-05-12 |
| V1. 1   | Huaweiロゴ変更 | 2020-05-25 |
|         |            |            |
|         |            |            |
|         |            |            |

目次

| 本 | :手順書について               | . 2 |
|---|------------------------|-----|
| E | 次                      | . 3 |
| 1 | PCSの交換フロー              | . 4 |
| 2 | SmartLoggerへのWebUIアクセス | . 5 |
| 3 | 交換前PCSの設定情報の確認・記録      | . 9 |
| 4 | 交換前PCSの停止、電源遮断         | 13  |
| 5 | 交換前PCSの取り外し            | 18  |
| 6 | 新規PCSの設置・接続            | 21  |
| 7 | 新規PCSの初期設定             | 24  |
| 8 | 新規PCSへの設定              | 25  |
| 9 | 新規PCSの運転・正常性確認         | 32  |

## 1

### PCSの交換フロー

1. PCSの交換は下図のフローによって進められます。

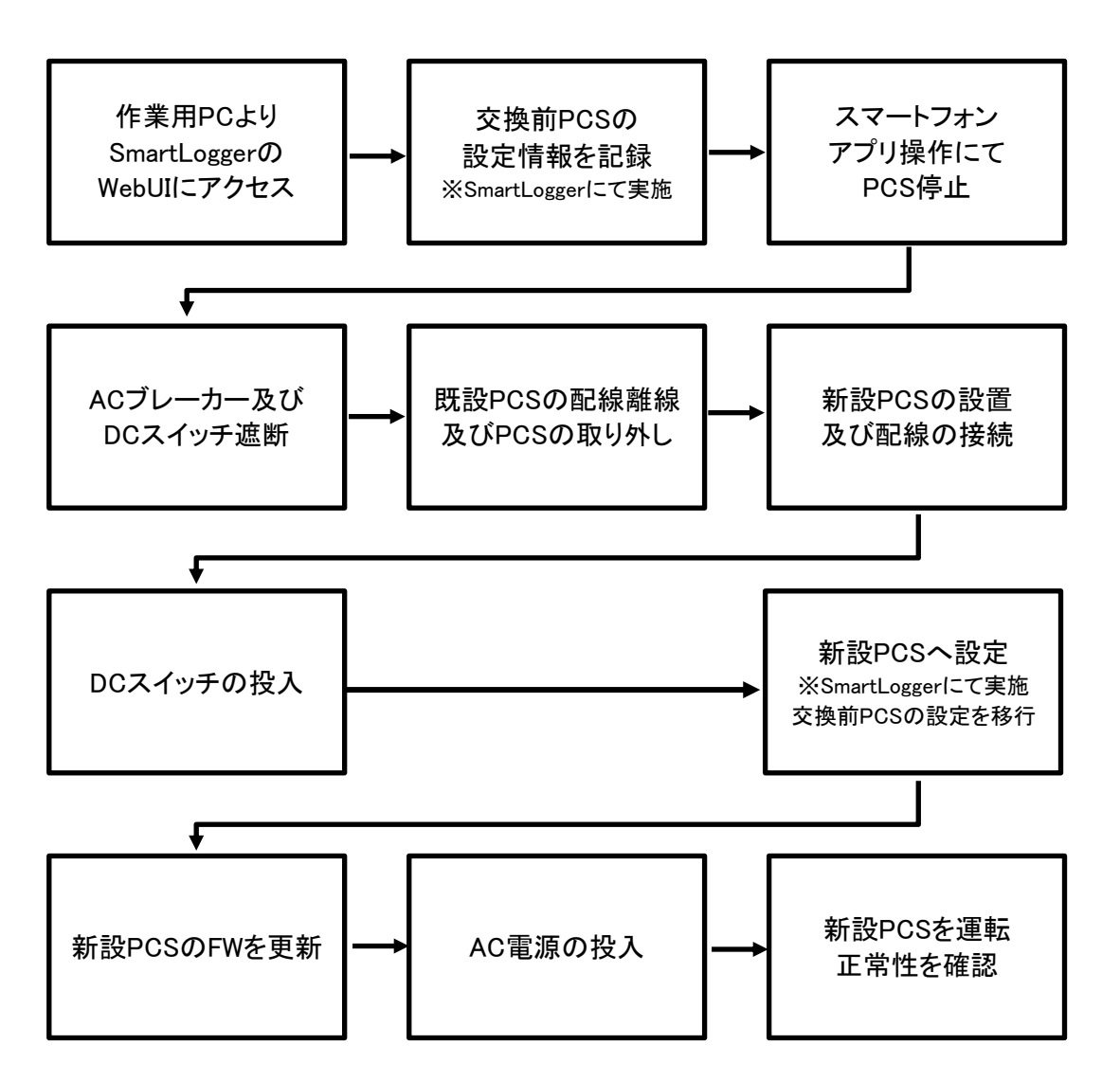

## SmartLoggerへのWebUIアクセス

1. 作業 PC と SmartLogger の接続

PCSの設定を確認、及び変更する為にはPC 用いてインターネットブラウザ経由にて SmartLogger 内の WebUI にアクセスする必要が御座います。

- ① 下図を参考にし、SmartLogger と PC を有線 LAN ケーブルにて接続します。
  - EXE:SMARLOggerZ LEAS J/4 VAGE
  - 上図:ルーターがある場合 下図:SmartLoggerと直接つなぐ場合

2. 作業用 PC への IP アドレス固定設定

①「ノノ」をクリックし、検索枠内部に「ncpa.cpl」と入力し ENTER キーを押します。

|                              | _  |
|------------------------------|----|
|                              |    |
| 6 Best-match                 |    |
| Control panel item           |    |
| Search the web               |    |
| ✓ ncpa.cpl - See web results | >  |
|                              |    |
|                              |    |
|                              |    |
|                              |    |
|                              |    |
|                              |    |
|                              |    |
|                              |    |
|                              |    |
| 2                            |    |
|                              |    |
| I III 😥 🖬 III 👼 🙍 🖬 🙆        | øi |

② ネットワークアダプタの設定が表示されます。

使用する有線ネットワークアダプタ名を右クリックし、プロパティを開きます。 ※Windows7 以前は「ローカルエリア接続」、Windows8 以降は「イーサネット」と表記されます。

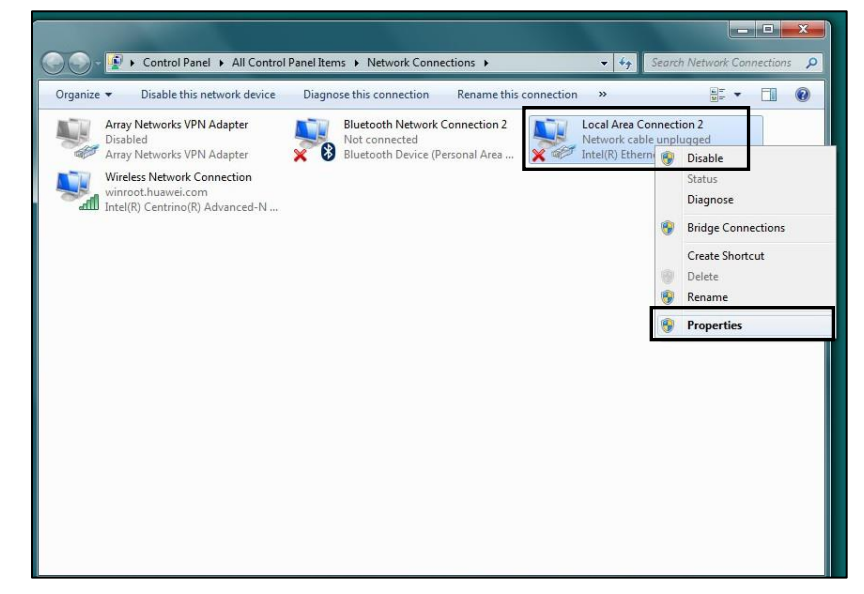

③ IP アドレスを設定します。

① "次のIP アドレスを使う"にチェック

- ② 第 3 オクテットまではルーター、もしくはSmartLoggerと同 じアドレスを入力します。
   第 4 オクテットはルーター及びルーター下の機器と重複 しない値を入力します。
   ※例えばSmartLoggerのIPが「192.168.0.10」の場合、 ここでは「192.168.0.11」を入力します。
- ③ ルーターの IP アドレスを入力します 存在しない場合は空白のままで結構です。
- ④③と同じ値を入力します。

| can get IP settings assigned aut<br>capability. Otherwise, you need<br>the appropriate IP settings. | omatically if your network supports<br>to ask your network administrator |
|----------------------------------------------------------------------------------------------------|--------------------------------------------------------------------------|
| ) Obtain an IP address automatic<br>Use the following IP address:                                   | ally                                                                     |
| Paddress: 2.                                                                                        | 192.168.0.100                                                            |
| ubnet mask:                                                                                         | 255 . 255 . 255 . 0                                                      |
| efault gateway: 3.                                                                                  | 192.168.0.1                                                              |
| ) Obtain DNS server address aut<br>) Use the following DNS server a<br>referred DNS server:         | omatically<br>ddresses:<br>192.168.0.1                                   |
|                                                                                                    |                                                                          |

最後に OK を選択すると先ほどのネットワークアダプタのプロパティ画面が出ますので、 OK を選択しIP アドレスの設定は終了です。

※SmartLogger本体のIPの確認方法についてはLCD上での操作で下記の通りです。

- 1. Enterにて横並びのメニュー画面へ
- 2. 上下ボタンにて真ん中の歯車マーク「設定」を選び、Enter
- 3. ユーザーを「上級ユーザー」を選び、パスワードは「000001」を入力
- 4.「通信プロパティ」を選び、Enter
- 5.「イーサーネット」を選び、Enter
- 3. SmartLoggerWebUIのアクセス
  - PC よりインターネットブラウザを起動します。 ※推奨するソフトは InternetExplorer11 以降、GoogleChorme
  - ① ブラウザのアドレス入力欄に SmartLogger の IP を入力します。

例: https://192.168.0.10/

② アクセスすると、以下画像のセキュリティ勧告が表示されるので、接続を続行してください。

繋がらない場合はSmartLoggerとPC間のケーブル、IPアドレスの確認、 PCのネットワークデバイスを SmartLogger で使用しているデバイス以外を無効にしてください。 (ワイヤレス LAN などのデバイスの無効化)

| 00-         | https://192.168.0.10/                                                                                                    |
|-------------|----------------------------------------------------------------------------------------------------|
| 🔶 Favorites | Ø Certificate Error: Naviga Image ▼ Image ▼ Image ■ Image ■ Imagee ■ Imagee ■ Imageee ■ Imagee ■ Imagee ■ Imagee ■ Imagee ■ Imag |
| 8           | There is a problem with this website's security certificate.                                                                                                    |
|             | The security certificate presented by this website was not issued by a trusted certificate author.<br>The security certificate presented by this website was issued for a different website's address.                                                                                                    |
|             | Security certificate problems may indicate an attempt to fool you or intercept any data you server.                                                                                                    |
|             | We recommend that you close this webpage and do not continue to this website.                                                                                                    |
|             | Click here to close this webpage.                                                                                                    |
| <           | © Continue to this website (not recommended).           こちらを選択。                                                                                                    |
|             | More information                                                                                                    |

③ SmartLogger WebUI のログインページが表示されれば接続成功です。

| HUAWEI |       |           | SmartLogger1000 |
|--------|-------|-----------|-----------------|
|        |       | Enspire   |                 |
|        | 言語    | 日本語       |                 |
|        | ユーザー名 | 上級ユーザー    | I               |
|        | パスワード | Ô         |                 |
|        |       | ログイン リセット |                 |
|        |       |           |                 |

## **3** 交換前PCSの設定情報の確認・記録

- 1. SmartLogger WebUIへ「上級ユーザー」にてログインし、交換前PCSの情報を取得します。
  - ① 「ユーザー名」を上級ユーザー、「パスワード」に"Changeme"を入力し、ログインします。 ※パスワードを変更されている場合は、変更後のパスワードを入力します。

| HUAWER      |           |              | SmartLogger1000 |
|-------------|-----------|--------------|-----------------|
| PW-Changeme | 上級ユーザ<br> | _<br>Enspire |                 |
|             | 青語        | 日本語          |                 |
|             | ユーザー名     | 上級ユーザー 💌     |                 |
|             | パスワード     | Ô            | ן נ             |
|             |           | ログイン リセット    |                 |
|             |           |              |                 |

② 「監視」を開き、左の設備欄より交換対象のPCSを選択します。 「運用パラメータ」を選択します。

|                        |                                                                                             |       | 1              |                |                  |                               | E##             | ~ (OE)  |
|------------------------|---------------------------------------------------------------------------------------------|-------|----------------|----------------|------------------|-------------------------------|-----------------|---------|
| Enspire                | 「展開ウ                                                                                        | 17-10 |                | 設定 保守 3        | 5                |                               | 210             | 1 20 00 |
| SmartLogger1000A       | 西班份市                                                                                        | 7074  | ブアラーム 竹井データ 発電 | ■ / 三用/1ラメータ / | Ke-shasemilie)   |                               |                 |         |
| Logger(Local)          | 140/15x                                                                                     | -7 5  | 濃パラメータ 病却パラメータ | -              |                  |                               |                 |         |
| C EMI                  | 3# <t< th=""><th>御号</th><th>信号名称</th><th>64</th><th></th><th></th><th>単位</th><th></th></t<> | 御号    | 信号名称           | 64             |                  |                               | 単位              |         |
| EMI(COM3-1)            | 0                                                                                           | 1     | 電力系統識別コード      | 34             | pan(I.V202-60Hz) | *                             |                 |         |
| SUN2000                |                                                                                             |       |                |                |                  |                               |                 |         |
| 4.95KTL(COM1-9) 2      |                                                                                             |       |                |                |                  |                               |                 |         |
| 4.95KTL(COM2+1)        |                                                                                             |       |                |                |                  |                               |                 |         |
|                        |                                                                                             |       |                |                |                  |                               |                 |         |
|                        | •                                                                                           |       |                |                |                  |                               |                 |         |
|                        | /                                                                                           |       |                |                |                  |                               |                 |         |
|                        |                                                                                             |       |                |                |                  |                               |                 |         |
|                        |                                                                                             |       |                |                |                  |                               |                 |         |
|                        |                                                                                             |       |                |                |                  |                               |                 |         |
|                        |                                                                                             |       |                |                |                  |                               |                 |         |
|                        |                                                                                             |       |                |                |                  |                               |                 |         |
|                        |                                                                                             |       |                |                |                  |                               |                 |         |
|                        |                                                                                             |       |                |                |                  |                               |                 |         |
|                        |                                                                                             |       |                |                |                  |                               |                 |         |
|                        | _                                                                                           |       |                |                |                  |                               |                 |         |
| h met 2000 00 12 10 17 | 3355 -15                                                                                    | ADE . |                |                |                  | Mr. Constitute C. Linner Tech | 44 4 7 5 35 1/1 |         |

③ 「系統パラメータ」「保護パラメータ」「機能パラメータ」の設定情報を控えます。 設定値をスクリーンショットなどで保存することを推奨致します。

| a trace | 85    | 信号名称               | <del>6</del>      |                | 19M3  |
|---------|-------|--------------------|-------------------|----------------|-------|
| 0       | 1     | 電力系統調測コード          | Japan(LV202-60Hz) | •              |       |
|         | - 7 0 | アンパラメータ            |                   |                |       |
| 3>>4 0  | 番号    | 信号名称               | *                 |                | IINQ. |
| 0       | 3     | 她操作环境保護機值          | 0.050             | [0.020, 1.500] | MQ    |
|         | - 4 6 | 暖パラメータ 個化パラメータ     |                   |                |       |
| □ #<₹   | 香号    | 信号名称               | 10 M              |                | 1940  |
|         | 1     | MPPTマルチピークスキャン     | 有効                |                |       |
|         |       | MPPTスキャン関連         | 10                | [5, 30]        | min   |
| 2       | 6     |                    |                   |                |       |
| 0       | 3     | 通信切斯時自動解列          | 無効                | •              |       |
| 0       | 3     | 通信切析時自動解列<br>通信解時間 | 展30               | [1, 120]       | min   |

④「バージョン情報」を開き、設定情報を控えます。
 情報をスクリーンショットなどで保存することを推奨致します。
 ※下図の通信アドレス情報は交換後の設定時に使用します。

| E a power system                      |          |                                   |                      | 日本威 | · (0C)              |
|---------------------------------------|----------|-----------------------------------|----------------------|-----|---------------------|
| Enspire                               |          | 概要 医脱 威胁服会 設定 保守                  |                      |     | 1 10 00             |
| SmartLogger1000A                      | 100      | 総体線 アクティブアラーム 竹飯データ 発電量 パージョン(特別) |                      |     |                     |
| Logger(Local)                         | 85       | 信号名称                              | 98.                  | 即位  |                     |
| O EMI                                 | 1        | 맛을                                | SUN2000-4.95KTL-JPL0 |     |                     |
| EMI(COM3-1)                           | 2        | SN                                | 101980081048         |     |                     |
| = SUN2000                             | 3        | PN                                | 01074313             |     |                     |
| A 495KTI (COM1-9)                     | 4        | ソフトウェアパージョン                       | V100R001-02          |     |                     |
| A DEVELOPMENT                         | 5        |                                   | 2                    |     |                     |
| - REDIRTE(COME-1)                     | 0        | 通告アドレス<br>検知フジレット                 | 5                    |     |                     |
|                                       | <u> </u> | 時温アドレス                            | 19                   |     |                     |
|                                       | •        |                                   |                      |     |                     |
|                                       |          |                                   |                      |     |                     |
|                                       |          |                                   |                      |     |                     |
|                                       |          |                                   |                      |     |                     |
|                                       |          |                                   |                      |     |                     |
|                                       |          |                                   |                      |     |                     |
|                                       |          |                                   |                      |     |                     |
|                                       |          |                                   |                      |     |                     |
|                                       |          |                                   |                      |     |                     |
|                                       |          |                                   |                      |     |                     |
|                                       |          |                                   |                      |     |                     |
|                                       |          |                                   |                      |     |                     |
|                                       | _        |                                   |                      |     |                     |
|                                       |          |                                   |                      |     |                     |
| · · · · · · · · · · · · · · · · · · · |          |                                   | <b>411</b> 8 Co      |     | Il rights reserved. |

- 2. SmartLogger WebUIへ「特別ユーザー」にてログインし、交換前PCSの情報を取得します。
  - SmartLogger1000 Processing Processing 中国・ローボー 中国・ローボー 「前日 日本語 ローボー 「スワード ① ワイン リセット
  - 「ユーザー名」を特別ユーザー、「パスワード」に"Changeme"を入力し、ログインします。
     ※パスワードを変更されている場合は、変更後のパスワードを入力します。

② 「監視」を開き、左の設備欄より交換対象のPCSを選択します。 「運用パラメータ」を選択します。

| E e power system     |         |         | 1              |                |                   |                       | 日本編            | · (06)          |
|----------------------|---------|---------|----------------|----------------|-------------------|-----------------------|----------------|-----------------|
| Enspire              | 「展開り    | )1#-F)  | 概要 【24】 屈服服会   | 設定(保守)         | 3                 |                       | 241            | <u>A1 20 00</u> |
| SmartLogger1000A     | 加速防闭制   | 7074    | ブアラーム 作用データ 発見 | 1日 日本 1日 日本 1日 |                   | と言語語                  |                |                 |
| Logger(Local)        | ×197155 | 1-4 6   | 温パラメータ 根部パラメータ | 電力調整           |                   |                       |                |                 |
| E EMI                | 0 #×T   | 番号      | 信号名称           |                | 经                 |                       | 19MQ           |                 |
| EMI(COM3-1)          |         | 1       | 電力系統説別コード      |                | Japan(LV202-60Hz) | *                     |                |                 |
| = SUN2000            | 10      | 2       | 出力モード          |                | L1/L2/N           | •                     |                |                 |
| 4.95KTL(COM1-9)      | 4       |         |                |                |                   |                       |                |                 |
| 4.95KTL(COM2-1)      |         |         |                |                |                   |                       |                |                 |
|                      |         |         |                |                |                   |                       |                |                 |
|                      |         |         |                |                |                   |                       |                |                 |
|                      |         |         |                |                |                   |                       |                |                 |
|                      |         |         |                |                |                   |                       |                |                 |
|                      |         |         |                |                |                   |                       |                |                 |
|                      |         |         |                |                |                   |                       |                |                 |
|                      |         |         |                |                |                   |                       |                |                 |
|                      |         |         |                |                |                   |                       |                |                 |
|                      |         |         |                |                |                   |                       |                |                 |
|                      |         |         |                |                |                   |                       |                |                 |
|                      |         |         |                |                |                   |                       |                |                 |
|                      |         |         |                |                |                   |                       |                |                 |
|                      | 送信 一    | Rible - |                |                |                   |                       | 44 4 1 3 39 17 | 1 4-5 193       |
| 曲時間 2020-02-13 16:14 |         |         |                |                |                   | Copyright © Huawel Te |                |                 |

③ 「系統パラメータ」「保護パラメータ」「機能パラメータ」「電力調整」の設定情報を控えます。 設定値をスクリーンショットなどで保存することを推奨致します。

| 系統パラメ   | -9 (1)  | 違パラメータ 機能パラメータ 電力調整                                                                                                    |                   |    |                      |           |         |
|---------|---------|----------------------------------------------------------------------------------------------------|-------------------|----|----------------------|-----------|---------|
| 0 \$×T  | 香号      | 信号名称                                                                                                    | 19                |    |                      | IIHQ.     |         |
| 8       | 1       | 電力系統識別コード                                                                                                    | Japan(LV202-60Hz) | •  |                      |           |         |
|         | 2       | 出力モード                                                                                                    | L1/L2/N           | •  |                      |           |         |
| / 原稿パラ  | x-9 / 0 | 「たいっメータ」<br>「税税パラメータ」 電力調整                                                                                                    | <u> </u>          |    |                      |           |         |
| 3 ** 7  | 番号      | 信号名称                                                                                                    | 値                 |    |                      | 単位        |         |
| 8       | 1       | 尾波数上昇                                                                                                    | 61.20             |    | [60.60, 62.40]       | Hz        |         |
|         | 2       | 風波数上昇検出時限                                                                                                    | 1000              |    | [500, 2000]          | ms        |         |
| 8       | 3       | 尾波数低下                                                                                                    | 57.80             |    | [57.00, 59.60]       | Hz        |         |
|         | 4       | 風波数低下横出時限                                                                                                    | 1000              |    | [500, 2000]          | ms        |         |
| 8       | 5       | 交流過電圧                                                                                                    | 115.0             |    | [110.0, 120.0]       | v         |         |
|         | 6       | 交流過電圧検出時限                                                                                                    | 1000              |    | [500, 2000]          | ms        |         |
| 8       | 7       | 交流不足電圧                                                                                                    | 80.0              |    | [80.0, 90.0]         | v         |         |
|         | 8       | 交流不足電圧検出時間                                                                                                    | 1000              |    | [500, 2000]          | ms        |         |
| 8       | 9       | 交流過電圧機能                                                                                                    | 有効                | •  |                      |           |         |
|         | 10      | FRTHING                                                                                                    | 有効                | ٠  |                      |           |         |
| 8       | 11      | 印独運転検出機能能動方式                                                                                                    | 有効                | •  |                      |           |         |
|         | 12      | 即独運転検出機能受動方式                                                                                                    | 有効                | •  |                      |           |         |
| 8       | 13      | 受動方式電圧位相検出値                                                                                                    | 3.0               |    | [3.0, 15.0]          | •         |         |
|         | 14      | 国波数フィードバック機能                                                                                                    | 有効                | •  |                      |           |         |
| 8       | 15      | ステップ注入機能                                                                                                    | 有効                | ٠  |                      |           |         |
|         | 16      | 1.段目ゲイン                                                                                                    | 0.360             |    | [0.000, 100.000]     |           |         |
| 8       | 17      | 2.段目ゲイン                                                                                                    | 1.010             |    | [0.000, 100.000]     |           |         |
|         | 18      | 復電後一定時間の遮斯装置投入阻止方式                                                                                                    | 自動                | •  |                      |           |         |
| 8       | 19      | 復電後一定時間の遮斯装置投入阻止                                                                                                    | 300               |    | [6, 300]             | \$        |         |
|         | 20      | ソフトスタート時間                                                                                                    | 20                |    | [20, 800]            | 5         |         |
|         | 21      | 電圧上昇抑制                                                                                                    | 有効                | ۲  |                      |           |         |
|         | 22      | 電圧上昇抑制進相無効電力制度                                                                                                    | 107.0             |    | [105.0, 112.5]       | V         |         |
|         | 23      | 電圧上昇抑制出力抑制制度                                                                                                    | 111.0             |    | [107.0, 114.5]       | V         |         |
| - 系統パラッ | -9 9    | 選バラメータ 横蛇パラメータ 電力調整                                                                                                    | A                 |    |                      |           |         |
| ● すべて   | 番号      | 信号名称                                                                                                    | <del>6</del>      |    |                      | 単位        |         |
| 0       | 1       | 递信切断時自動解列                                                                                                    | 無効                |    | •                    |           |         |
|         | 2       | 通信断時間                                                                                                    | 30                |    | [1, 120]             | min       |         |
| 9       | 3       | 系統確害後のソフト起動時間                                                                                                    | 20                |    | [1, 1800]            | 5         |         |
| 新統パラ    | 1-2 1   | 見通パラメータ 機能パラメータ 言力に許                                                                                                    |                   |    |                      |           |         |
| ■ #<₹   | 番号      | 信号名称                                                                                                    | 値                 |    |                      |           | 里位      |
| 0       | 1       | <b>波</b> 隔震力指令                                                                                                    | 有効                | •  |                      |           | 1000000 |
| 0       | 2       | 福会協売の有効期間                                                                                                    | 0                 | 10 | 864001               |           | 5       |
| 0       | 2       |                                                                                                    | 5,210             | 10 | 950 5 2101           |           | kt/A    |
| 0       |         |                                                                                                    | 4 950             | 19 | 100 4 9501           |           | LAN     |
| 0       | 4       | entra la construction de la construction de la cons | tt 2h             | Į  |                      |           | 1.14    |
| 0       | 3       | #100 BOOK CITYLE                                                                                                    | 0.167             | •  | 100 1000 0001        |           | 86.6    |
| 10      | 0       | やいたいないない                                                                                                    | 4050              | 10 |                      |           | 70/5    |
| 0       | 7       | 市政時方向の空間に対                                                                                                    | 4930              | IO | 4930]                |           | W       |
| 0       | 8       | 有刘范力率临战                                                                                                    | 100.0             | to | .0, 100.0]           |           | 70      |
|         | 9       | 用如意力变化和R                                                                                                    | 20.000            | to | .100, 1000.000]      |           | 96/5    |
| U       | 10      | 刀車(発電機から見て)                                                                                                    | -0.950            | (- | 1.000, -0.800]U[0.80 | 0, 1.000] |         |
|         | 11      | 通信斯のフェイルセーフ                                                                                                    | 無効                | ۲  |                      |           |         |
|         | 12      | 無効電力発振抑制機能                                                                                                    | 有効                |    |                      |           |         |

### 4 交換前PCSの停止、電源遮断

#### 1. PCSの停止操作

本作業はPCSがすでに停止状態の場合は操作を実施する必要は御座いません。

① SmartLogger WebUIへ「特別ユーザー」にてログインし、交換前PCSの停止を行います。

「ユーザー名」を特別ユーザー、「パスワード」に"Changeme"を入力し、ログインします。 ※パスワードを変更されている場合は、変更後のパスワードを入力します。

| S14         |       |              | SmartLogger1000 |
|-------------|-------|--------------|-----------------|
| HUAWEI      |       |              |                 |
| PW Changeme | 特別ユーサ | _<br>Enspire |                 |
|             | 言語    | 日本語          |                 |
|             | ユーザー名 | _特別ユーザー      |                 |
|             | パスワード | Û            |                 |
|             |       | ログイン リセット    |                 |
|             |       |              |                 |

② 「監視」を開き、左の設備欄より交換対象のPCSを選択します。 「運転情報」を選択します。

| Ferrar astern         |       | 1                   |                                         | B## ~ @@                                             |
|-----------------------|-------|---------------------|-----------------------------------------|------------------------------------------------------|
| - napri e             |       | 展開ウ2サード 概要 発現 履     | · 一 一 一 一 一 一 一 一 一 一 一 一 一 一 一 一 一 一 一 | 🦾 ( 🛕 💷 🔍 🔍                                          |
| SmartLogger1000A      |       | 14時間 アクティブアラーム 性能デー | ター 発電菓 - 連用パラメーター LVRT特性曲線 - パージョン情報    | 000                                                  |
| Logger(Local)         | 番号    | 信号名称                | 能                                       | 中位                                                   |
| E EMI                 | 1     | 設備状態                | 描令による停止                                 | <u>*</u>                                             |
| EMI(COM3-1)           | 2     | 定格電力                | 4.950                                   | kW                                                   |
| = SUN2000             | 3     | 当日の発電量              | 0.00                                    | kWh                                                  |
| 2                     | 4     | 累計発電量               | 0.00                                    | kWh                                                  |
| 4.95KTL(COM1-9)       | 5     | CO2排出角间最            | 0.00                                    | kg                                                   |
| 4.95KTL(COM2-1)       | 6     | 入力電力                | 0.000                                   | kW                                                   |
|                       | 7     | 有幼墓力                | 0.000                                   | kW                                                   |
|                       | 8     | 無効電力                | 0.000                                   | kVar                                                 |
|                       | 9     | 力率(発電機から見て)         | 0.000                                   |                                                      |
|                       | 10    | PV1/PV2 電圧          | 200.6/0.0                               | v                                                    |
|                       | 11    | PV1/PV2 電流          | 0.00/0.00                               | A                                                    |
|                       | 12    | UW系统電圧              | 0.0                                     | v                                                    |
|                       | 13    | UO系统電圧              | 1.2                                     | v                                                    |
|                       | 14    | WO系统電圧              | 1.4                                     | v                                                    |
|                       | 15    | 系统意流                | 0.000                                   | A                                                    |
|                       | 16    | 系統周波政               | 0.00                                    | Hz                                                   |
|                       | 17    | 筐体内部温度              | 28.3                                    | degC                                                 |
|                       | 18    | ロック状態               | ロック                                     |                                                      |
|                       | 19    | ADDERAS             | NA                                      |                                                      |
|                       | 20    | 停止時刻                | NA                                      |                                                      |
|                       |       |                     |                                         | •                                                    |
| ▲ 時間 2020-02-13 16:02 | N.OH4 | P:NA-Q:NA           | 🚜 Copyright D Huaw                      | el Technologies Co., 1td. 2019. All rights reserved. |

③ 画面右上の"停止"ボタンを選択します。

| F e power system |                |                                    | 日本語 - ())   |
|------------------|----------------|------------------------------------|-------------|
| Enspire          | 展開ウィザード(概要)    | SH 展開報会 設定 保守                      | 2ad ( 🔺 🤐 🤇 |
| SmartLogger1000A | 通知時後 アクティブアラーム | 性能データ 発電単 連串パラメータ LVRT特性曲線 パージョン情報 | 00          |
| Logger(Local)    | 番号 信号名称        | 10                                 | 甲位          |
| E EMI            | 1 設備状態         | 指令による停止                            |             |
| EMICOM3-1)       | 2 定倍電力         | 4.950                              | kW          |
| SUNDADA          | 3 当日の発電量       | 0.00                               | kWh         |
| - 30142000       | 4 累計発電量        | 0.00                               | kWh         |
| 4.95KTL(COM1-9)  | 5 CO2排出直测量     | 0.00                               | kg          |
| 4.95KTL(COM2-1)  | 6 入力電力         | 0.000                              | kW          |
|                  | 7 有効電力         | 0.000                              | kW          |
|                  |                |                                    |             |

④ 確認を押し、パスワードを要求されるため入力します。
 ※ログイン時のパスワードと一緒になります。
 初期パスワードは"Changeme"となります。

| 停止指令を送信しますか?<br>確認 キャンセル<br>0.00 |
|----------------------------------|
| 0.000                            |
| P.S.L                            |
| 現在のユーザーのパスワード                    |
| 送信                               |
|                                  |

- ⑤ PCSのLED1とLED2が緑の遅い点滅に変化したことを確認して下さい。

- 2. ACブレーカー開放
  - ① 交換するPCSに該当する、ACブレーカーを開放して下さい。
  - PCSのLED1とLED2が赤く点灯したことを確認して下さい。
     ※すでにPCSから警報が発生している場合は作業前から点灯しております。

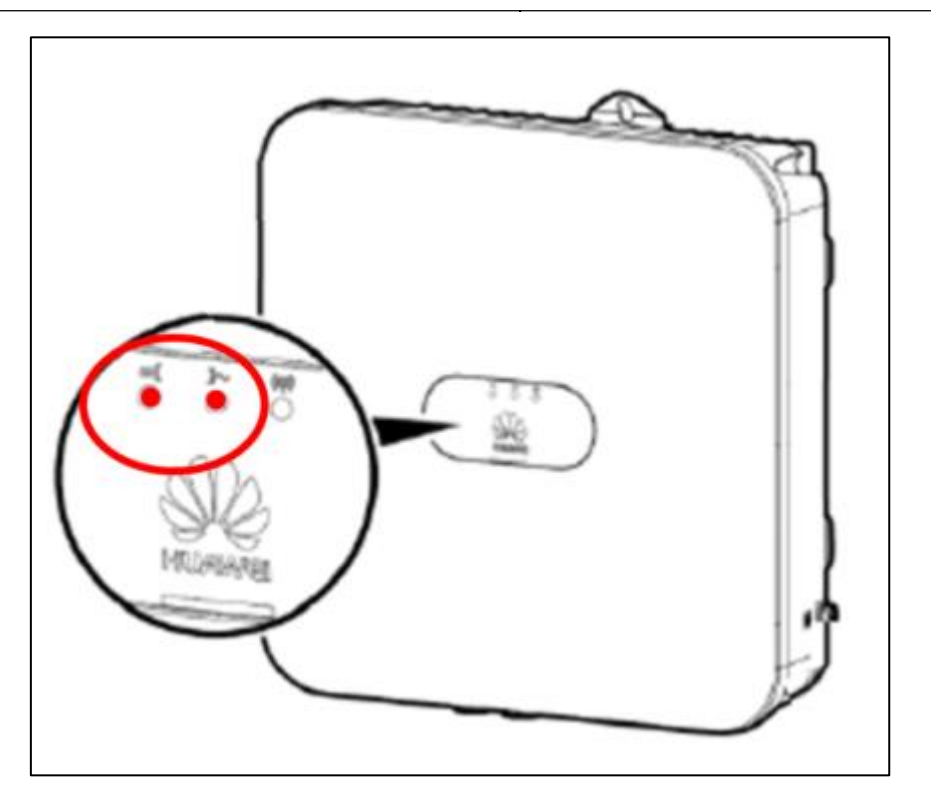

PCSのブレーカーの2次側より無電圧を確認します。
 U-O、O-W、W-U にて測定し、それぞれ0Vであることを確認します。

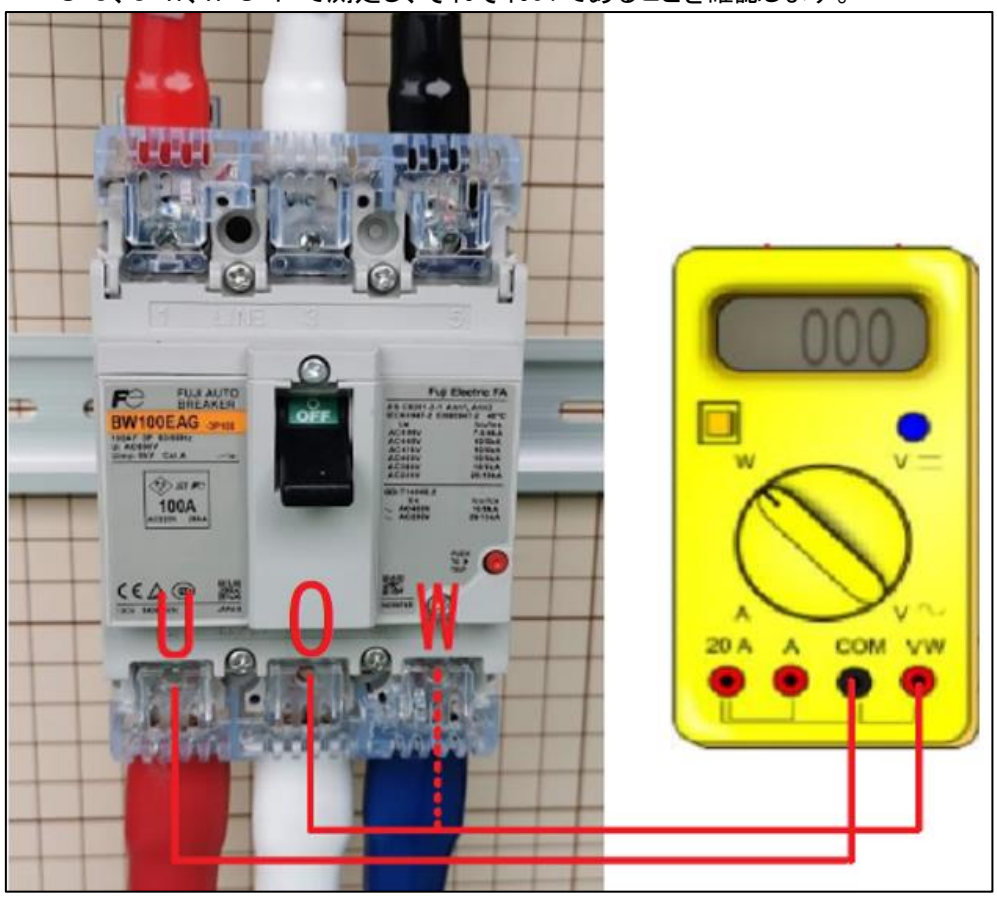

#### 3. PCSのDCスイッチ開放

① PCSの下部、DCスイッチを開放して下さい。

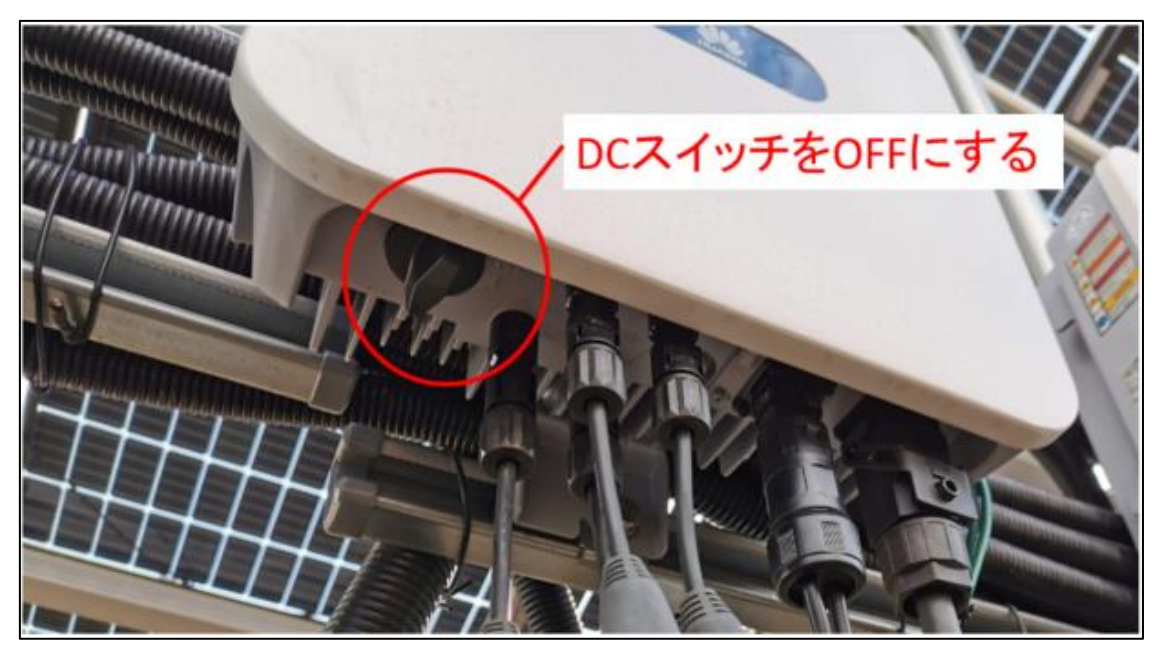

② PCSのすべてのインジゲーターが消灯したことを確認して下さい。

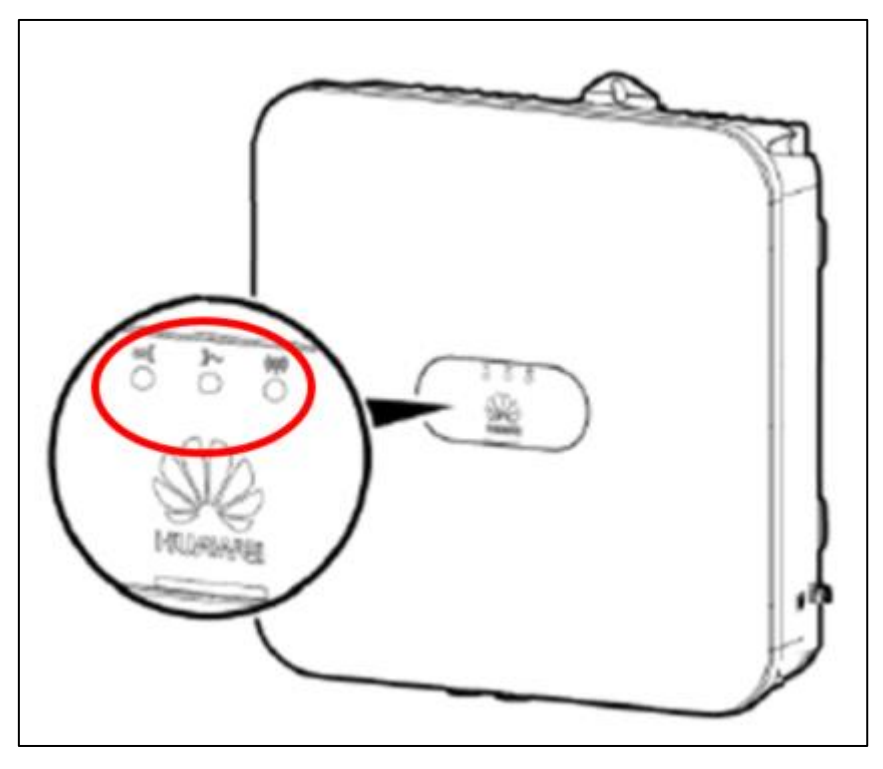

# 5

## 交換前PCSの取り外し

- 1. 各ケーブルの離線作業
  - DC(PV)ケーブルがどのポートに接続されていたのか取り外し後に判るように、 明示を行います。

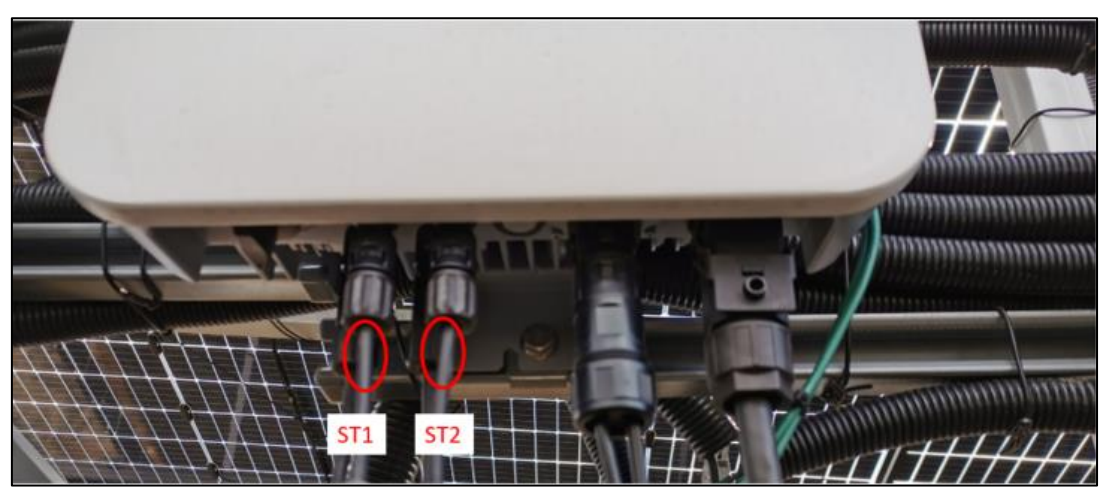

② 全てのDCケーブルを離線します。 正極DCコネクタの爪の部分に治具の爪の部分を合わせて押し込み、PCS側のDCコネク タとPVケーブル側のDCコネクタの間に隙間を空けます。 ケーブル側のDCコネクタを持って抜いてください。 DCコネクタは土や水が浸入しないようにDCコネクタ養生して下さい。

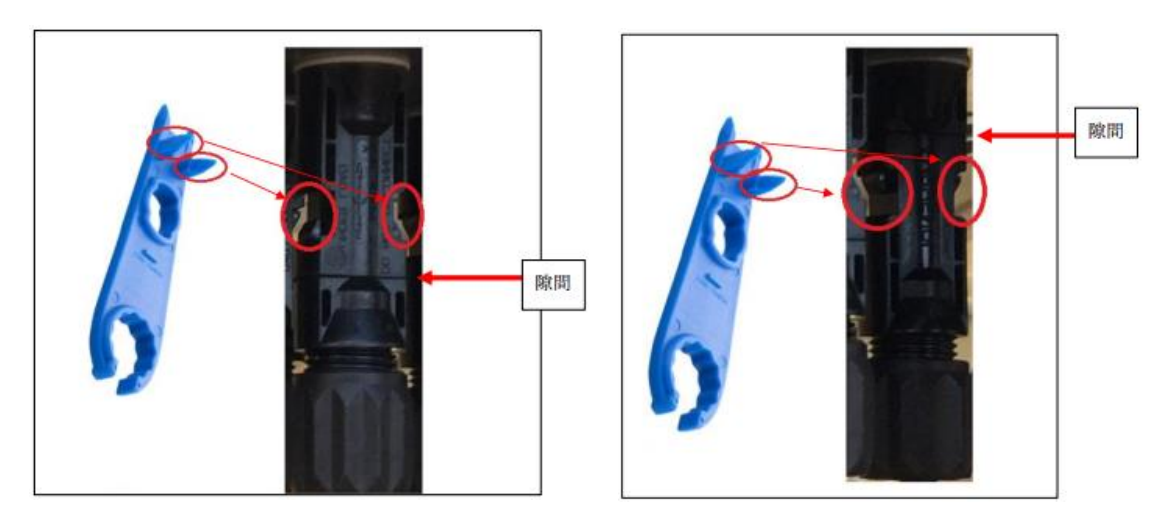

③ ACケーブルを離線します。

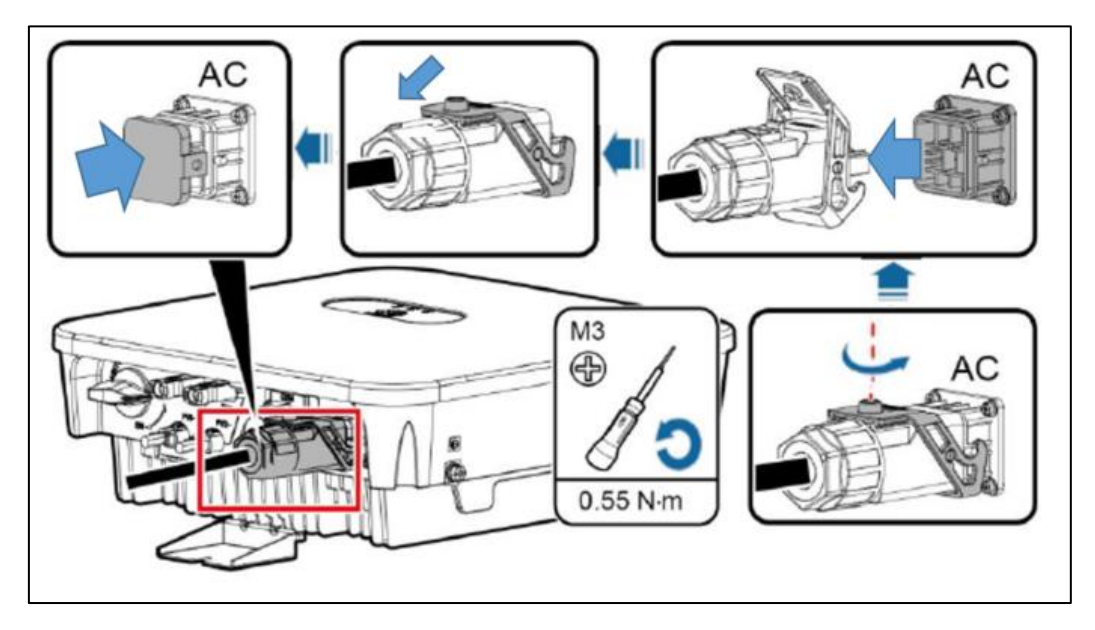

④ RS485ケーブルを離線します。PCSのCOMポートよりRS485コネクタを取り外します。

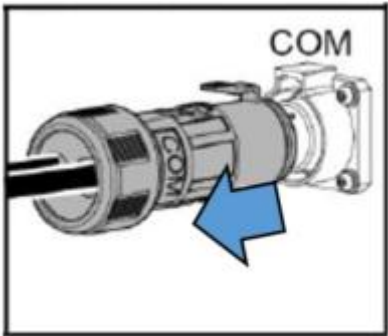

⑤ 接地ケーブルを離線します。M6を使用します。ケーブルを取り外して下さい。

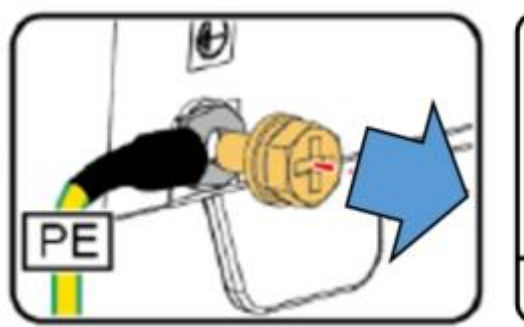

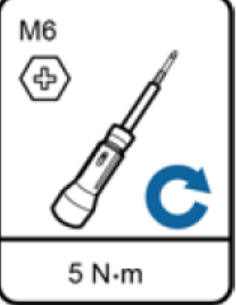

#### 2. PCSの取り外し作業

① (オプション)盗難防止用ロックを取り外します

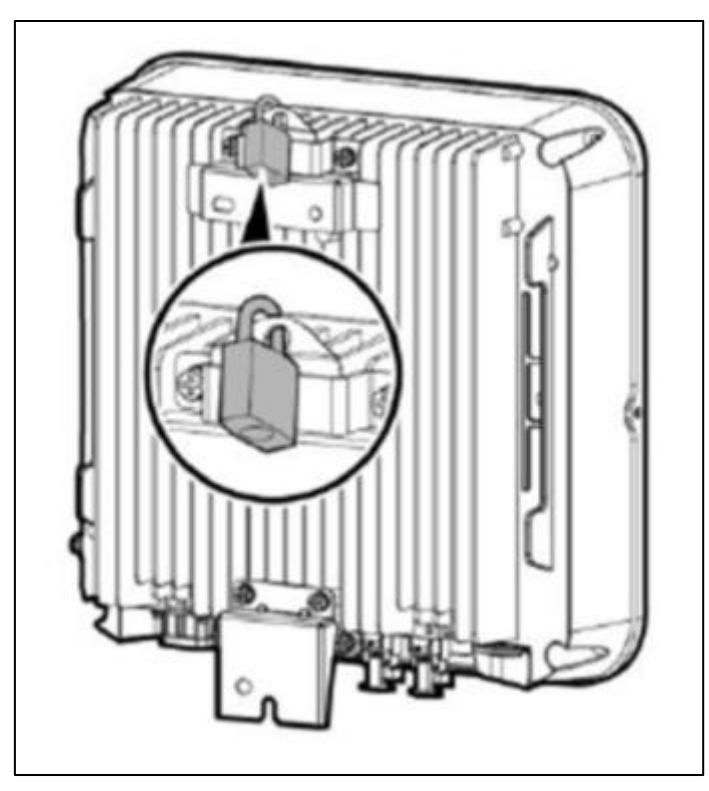

② ネジアセンブリを外し、パワーコンディショナーを取付金具から外します。

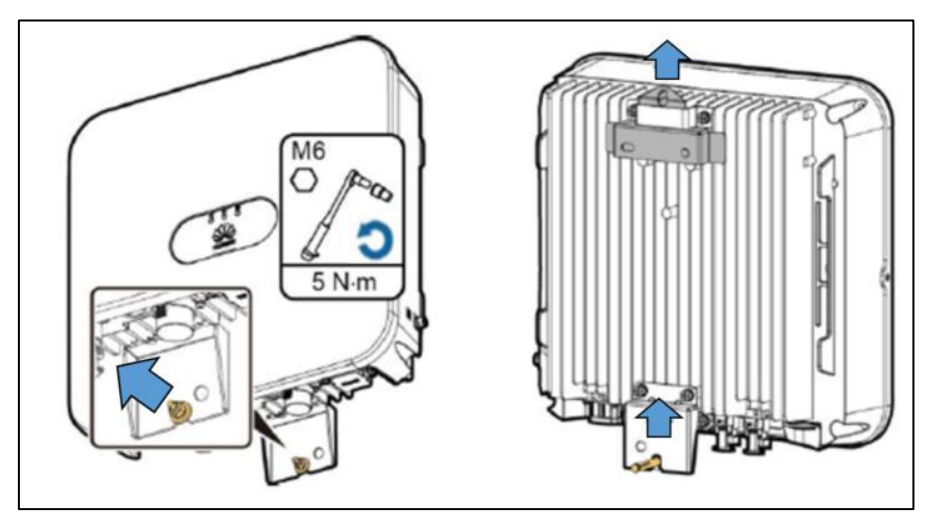

## 6 新規PCSの設置・接続

- 1. PCSの設置作業
  - ① パワーコンディショナーを取付金具に取り付け、ネジアセンブリを締め付けます。

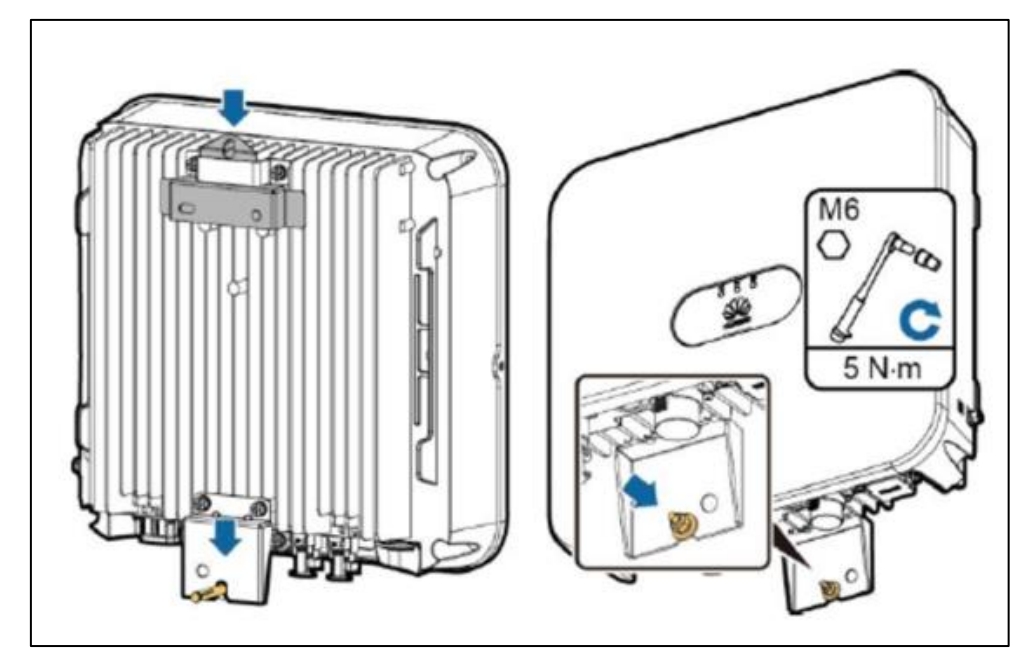

② (オプション)盗難防止用ロックを取り付けます。

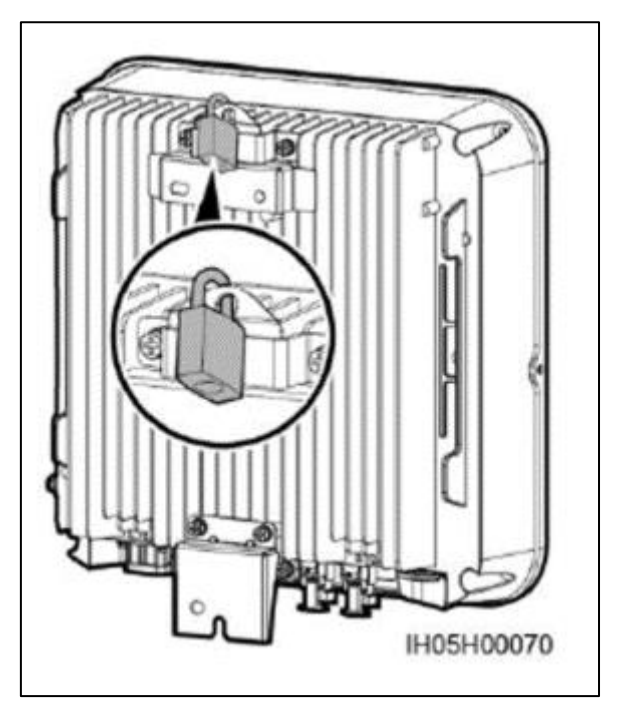

- 2. 各ケーブルの再接続
  - 接地ケーブルを接続します。
     M6を使用します。
     接続のトルク値は5N・m となります。

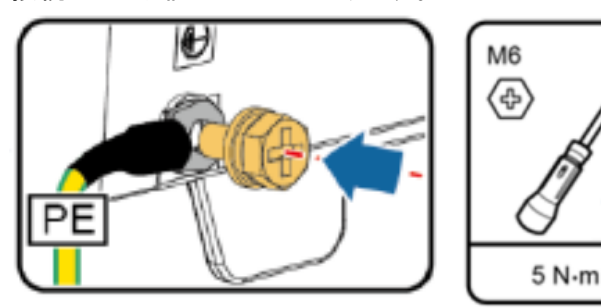

RS485ケーブルを接続します。
 PCSのCOMポートにRS485コネクタを取り付けます。

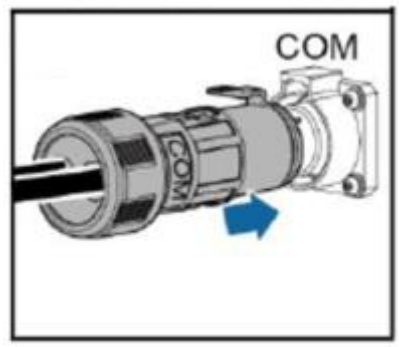

③ ACケーブルを接続します。

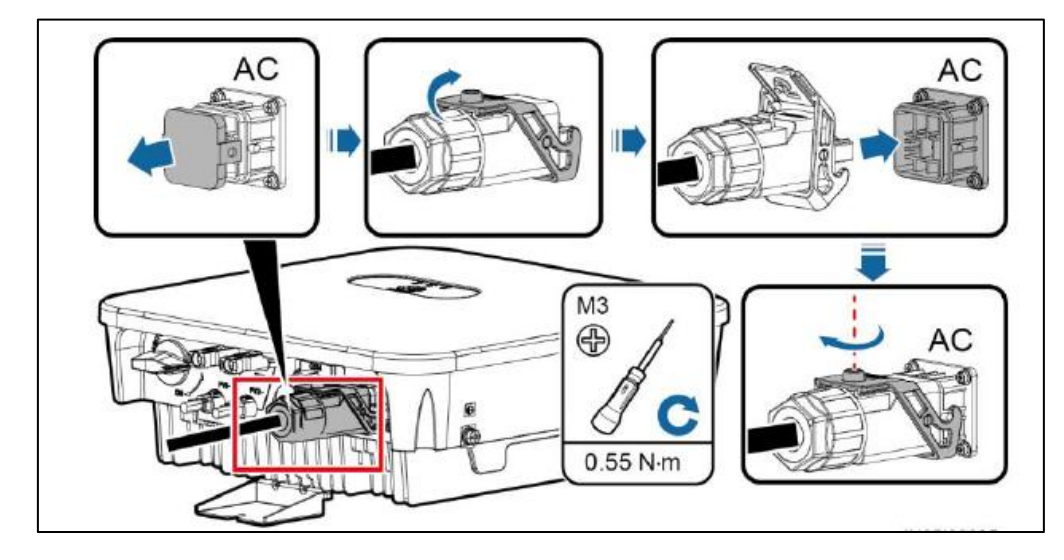

④ DCケーブルを接続します。
 PCSのDC入カコネクタから青色の防じんプラグを引き出して下さい。
 交換前に実施したDCケーブルへの明示内容に従い、PCSへ接続してください。

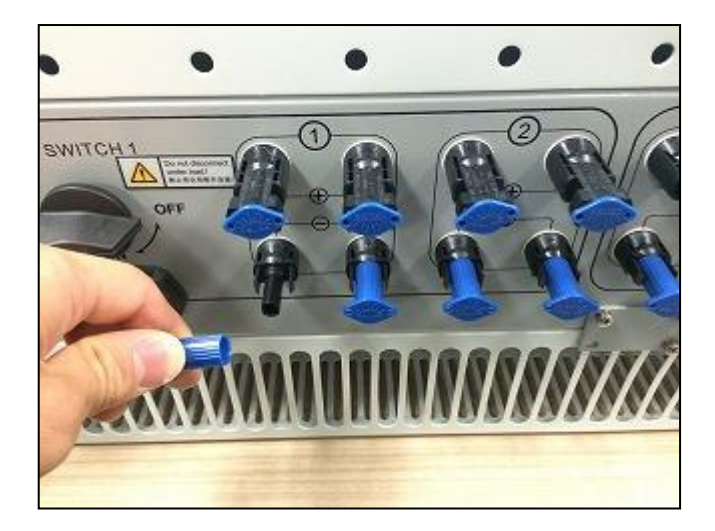

## 7

## 新規PCSの初期設定

- 1. PCSのDC電源投入
  - ① PCS底部のDCスイッチをONにします。

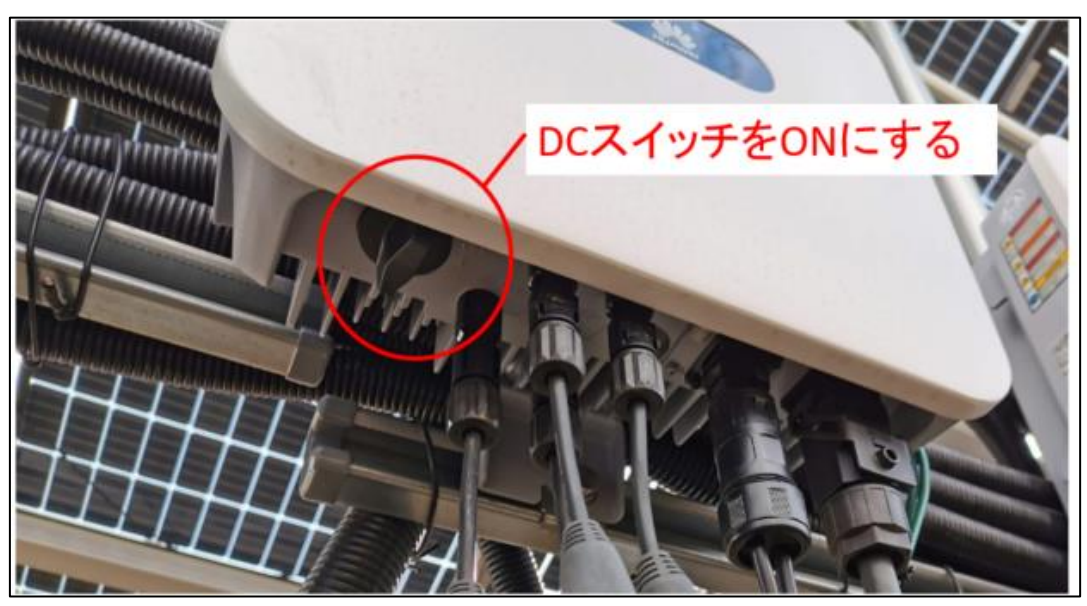

② PCSのLED1とLED2が赤色点灯することを確認します。※少々時間を要します。

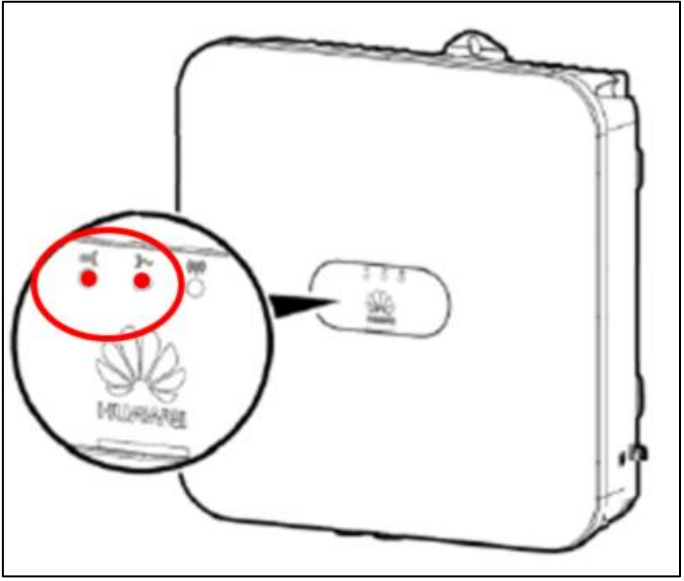

## **3** 新規PCSへの設定

SmartLogger WebUIへ「上級ユーザー」にてログインし、交換前PCSを削除し、交換後PCSを追加します。
 ※アクセス方法については2の項をご参考下さい。

① 「ユーザー名」を上級ユーザー、「パスワード」に"Changeme"を入力し、ログインします。 ※パスワードを変更されている場合は、変更後のパスワードを入力します。

| \$16         | SmartLogger1000 |
|--------------|-----------------|
|              |                 |
| PW:Changeme  | <b>Source</b>   |
| 青語 日本語       |                 |
| ユーザー名 上級ユーザー |                 |
| /tay-k 💼     |                 |
| D##          | リセット            |
|              |                 |

② 「保守」を選び、左欄の「設備接続」を選びます。 交換前PCSをチェックし、「設備削除」を選択し、削除します。

| E e power system       |          |      |                      |                               |                 |            |                       | 日本語                        | ~ (0E)                     |
|------------------------|----------|------|----------------------|-------------------------------|-----------------|------------|-----------------------|----------------------------|----------------------------|
| Enspire                |          | 展開ウィ | ザード 概要 監視            | 原腔照会 設定                       | R4              |            |                       | 2.10                       | 1 10 00                    |
| ミファームウェア更新             | 合計設備     | 数量:3 |                      |                               |                 |            |                       |                            | 000                        |
| ・対局価報                  | 設備接      | iā.  |                      |                               |                 |            |                       |                            |                            |
| - セキュリティの設定            |          |      |                      | デバイス切断時間                      | 5               | min[5, 30] |                       |                            |                            |
| - システム保守               |          |      |                      |                               | 送信              |            |                       |                            |                            |
| - 設備ログ                 | 0        | 番号   | 設備名称:                |                               | ポート・通信アドレス/11   | Pアドレス 🕆    | SN ÷                  | 設備状態 *                     |                            |
| Dist.res               | 83       | 1    | EMI(COM3-1)          |                               | 3-1             |            | EM00101910036230      | 0                          |                            |
|                        |          | 2    | 4.95KTL(COM1-9)      |                               | 1-9             |            | 101980105927          | 0                          |                            |
| 。 ライセンス管理              | 8        | 3    | 4.95KTL(COM2-1)      |                               | 2-100           |            | 101980081048          | •                          |                            |
| - 設備管理 2               |          |      |                      |                               |                 |            |                       |                            |                            |
| 設備連続                   | 1        |      |                      |                               |                 |            |                       |                            |                            |
| デバイスリスト                |          |      |                      |                               |                 |            |                       |                            |                            |
| パラメータエクスポート            |          |      |                      |                               |                 |            |                       |                            |                            |
| アラーム消去                 |          |      |                      |                               |                 |            |                       |                            |                            |
| データ再収集                 |          |      |                      |                               |                 |            |                       |                            |                            |
| 発電量校正                  |          |      |                      |                               |                 |            |                       |                            |                            |
|                        |          |      |                      |                               |                 |            |                       |                            |                            |
|                        |          |      |                      |                               |                 |            |                       |                            |                            |
|                        |          |      |                      |                               |                 |            |                       |                            |                            |
|                        |          |      |                      |                               |                 |            |                       |                            |                            |
|                        |          |      | 4                    |                               |                 |            |                       |                            |                            |
|                        | Contract |      | 0/00040              | 211,200,000 Bits / 1000 / 110 |                 |            |                       |                            |                            |
|                        | E HERE   |      | CONSULTANT RECORDERS | 11 74日10月1日 歳(定1 /)           | ACCE (21946 - 1 |            | Ma Constant Children  | Technologies Co. Ltd. 2010 | All statistic contracts of |
| Belti 2020-02-13 10:48 | weed+    |      |                      |                               |                 |            | All cohluigur e Hraws |                            | in regime reserved.        |

③ 同じ画面で、「自動検索」を選びます。
 検索後、新しいPCSのSN情報が更新されていることを確認して下さい。
 通信アドレスが前(本資料10ページにて確認したアドレス)と異なる場合は⑤に進んで下さい。

| Faces is a system                          |         |        |                                                                                                    |                    |                  | 日本語                        | · (06)               |
|--------------------------------------------|---------|--------|----------------------------------------------------------------------------------------------------|--------------------|------------------|----------------------------|----------------------|
| Enspire                                    |         | 展開ウィ   | サード 概要 監視 履短期会 設定                                                                                                    | (R4)               |                  | 24                         | A1 20 00             |
| - ファームウェア更新                                | 合計設備    | 副数量:3  |                                                                                                    |                    |                  |                            | 000                  |
| - 製品価格                                     | EQMIN   | 目表     |                                                                                                    |                    |                  |                            |                      |
| ・セキュリティの設定                                 | _       |        | デバイス切断的                                                                                                    | 間  5 min[5, 30     |                  |                            |                      |
| システム保守                                     |         |        |                                                                                                    | 送信                 |                  |                            |                      |
| 設備ログ                                       | 0       | 番号     | 12個名称 ÷                                                                                                    | ポート・過信アドレス/IPアドレス: | SN 0             | 設備状態・                      |                      |
|                                            |         | 1      | EMI(COM3-1)                                                                                                    | 3-1                | EM00101910036230 | 0                          |                      |
| - HUCLAR                                   |         | 2      | 4.95KTL(COM1-9)                                                                                                    | 1-9                | 101980105927     | 0                          |                      |
| ライセンス管理                                    | .0      | 3      | 4.95KTL(COM2-1)                                                                                                    | 2-100              | 101980081048     | •                          |                      |
| デパイスリスト<br>パラメータエクスポート<br>アラーム消去<br>データ再収集 |         |        |                                                                                                    |                    |                  |                            |                      |
| 発電量校正                                      | 自動相     | 皌      | 9月11日日初 11日1日1月1日 11日1月1日 11日1月1日1月 | ンポート 🦉 総定を10241-1  |                  |                            |                      |
| · · · · · · · · · · · · · · · · · · ·      | Kiteni⇔ | PINA C | 1: NA                                                                                                    |                    |                  | echnologies Co., Ltd. 2019 | All rights reserved. |

④ 見つからない場合、「アドレス自動割当」を選択します。

| E = power system      |           |        |                 |                |                 |            |                     | 日本諸                          | · (06)               |
|-----------------------|-----------|--------|-----------------|----------------|-----------------|------------|---------------------|------------------------------|----------------------|
| Enspire               |           | 展開ウィ   | サード 概要 堅        | 視、原服服会、設定      | R <sup>iy</sup> | _          |                     | 274                          | <u>A1 10 00</u>      |
| ファームウェア更新             | 合計設備      | 設置:3   |                 |                |                 |            |                     |                              | 000                  |
| - 製品価報                | 設備接       | 統      |                 |                |                 |            |                     |                              |                      |
| セキュリティの設定             |           |        |                 | デバイス切断時間       | 5               | min[5, 30] |                     |                              |                      |
| ・ システム保守              |           |        |                 |                | 送信              |            |                     |                              |                      |
| 一設備ログ                 |           | 番号     | 設備名称:           |                | ポート・通信アドレス/IP   | アドレスニ      | SN 0                | 設備状態 *                       |                      |
|                       | 8         | 1      | EMI(COM3-1)     |                | 3-1             |            | EM00101910036230    | 0                            |                      |
|                       | .8        | 2      | 4.95KTL(COM1-9) |                | 1-9             |            | 101980105927        | 0                            |                      |
| - ライセンス管理             | 8         | 3      | 4.95KTL(COM2-1) |                | 2-100           |            | 101980081048        | •                            |                      |
| こ設備管理                 |           |        |                 |                |                 |            |                     |                              |                      |
| 設備接続                  | 1         |        |                 |                |                 |            |                     |                              |                      |
| デバイスリスト               | 1         |        |                 |                |                 |            |                     |                              |                      |
| パラメータエクスポート           |           |        |                 |                |                 |            |                     |                              |                      |
| アラーム消去                |           |        |                 |                |                 |            |                     |                              |                      |
| データ再収集                |           |        |                 |                |                 |            |                     |                              |                      |
| 発電量校正                 |           |        |                 |                |                 |            |                     |                              |                      |
|                       |           |        |                 |                |                 |            |                     |                              |                      |
|                       |           |        |                 |                |                 |            |                     |                              |                      |
|                       |           |        |                 |                |                 |            |                     |                              |                      |
|                       |           |        |                 |                |                 |            |                     |                              |                      |
|                       |           |        |                 |                |                 |            |                     |                              |                      |
|                       | E FOR     |        |                 | 71、以自動動当 設定インオ |                 |            |                     |                              |                      |
| 曲 時間 2020-02-13 10:48 | RABILIO . | P:NA Q | : NA            |                |                 |            | 🐝 Copyright © Huawe | FTechnologies Co., Ltd. 2019 | All rights reserved. |

"開始アドレス"は見分けが付きやすいよう"100"とします。

| И-1-3607 FLX (197 FLX : 5N :<br>913/2018059<br>100 (1.247)<br>107 FLX<br>7 FLX<br>7 FLX | の割当を開始しますか?<br>はい いいえ<br>はい いいえ                      |
|-----------------------------------------------------------------------------------------|------------------------------------------------------|
| ·洪府<br>アドレス修正                                                                           |                                                      |
| 合計設備数量: 2                                                                               | 合計設備数量 : 2                                           |
| 新規設備                                                                                    | 新規設備                                                 |
| 1019B0081048(ポート2) 100 [1, 247]                                                         | 1019B0081048(术一卜2) 100 [1, 247]                      |
| 既存設備                                                                                    | 既存設備                                                 |
| 1019B0105927(ポート1) 9 [1, 247]                                                           | 1019B0105927(ボート1) 9 []. 247]<br>再度検索しますか?<br>はい いいえ |
| アドレス修正                                                                                  | 7ドレス修正                                               |

⑤「デバイスリスト」に移動します。

対象のPCSの通信アドレスを元の値(本資料10ページにて確認したアドレス)に変更します。 変更後「デバイス情報の修正」を選択します。

| Enspire                |      | 展開ウィ   | ザード 概要 監視             | 履歷服会            | (設定)(保守)   |          |               |                            |                                 |
|------------------------|------|--------|-----------------------|-----------------|------------|----------|---------------|----------------------------|---------------------------------|
| 。ファームウェア更新             | 合計設  | 備数量:3  |                       |                 |            |          |               |                            |                                 |
| 製品情報                   | 0    | 番号     | 設備名称 0                | ボート             | 通信アドレス:    | 論理アドレス 🗧 | 変圧器番号         | 若線番号                       | SN 0                            |
| * セキュリティの設定            | 0    | 1      | EMI(COM3-1)           | 3               | 1          | 21       |               |                            | EM00101910036230                |
| ・ システム保守               |      | 2      | 4.95KTL(COM1-9)       | 1               | 9 2        | 20       |               |                            | 1019B0105927                    |
| - 設備ログ                 |      | 3      | 4.95KTL(COM2-1)       | 2               | 100        | 19       | **            |                            | 1019B0081048                    |
|                        |      |        |                       |                 |            |          |               |                            |                                 |
| - ライセンス管理              |      |        |                       |                 |            |          |               |                            |                                 |
| - 1041119TH            |      |        |                       | 100             |            | ) 悉 早    |               |                            |                                 |
| 10/01/20/2             |      |        |                       | 100             |            |          |               |                            |                                 |
| デバイスリスト                |      |        |                       |                 |            |          |               |                            |                                 |
| パラメータエクスポート            | 4    |        |                       |                 |            |          |               |                            |                                 |
| アラーム將去                 |      |        |                       |                 |            |          |               |                            |                                 |
| データ再収集                 |      |        |                       |                 |            |          |               |                            |                                 |
| 発電量校正                  |      |        |                       |                 |            |          |               |                            |                                 |
|                        | デバ   | イス情報を  | 3<br>様正 デバ (2情報を()が-1 | ₹ <i>№ 1</i> 21 | ₩₩を1024°-+ |          |               | _                          | ,                               |
| h mil 2020-02-13 10:49 | 斯原即令 | P:NA C | 2 : NA                |                 |            |          | 🚜 Copyright C | Huawei Technologies Co., I | Ltd. 2019. All rights reserved. |

⑥ 「設備接続」に移動し「自動検索」を実行します。 交換したPCSの通信パラメータが交換前の値と一致しているか確認します。

#### SUN2000-4.95KTL-JPL0 PCS交換手順書

| Enspire               | -     | <b>应</b> 而去, | 1 P 1878 RHB PROPA 1942  | 22                 |                      | E#M    | - (0E)               |
|-----------------------|-------|--------------|--------------------------|--------------------|----------------------|--------|----------------------|
| ファームウェア更新             | 合計設備  | 服用:24        | U-I SAN MARINE AND       |                    |                      |        |                      |
| 10月16日                | 12(MA | 総合           |                          |                    |                      |        |                      |
| セキュリティの設定             |       |              | デバイス切断時間                 | 5 min(5, 30)       |                      |        |                      |
| 427689                |       |              |                          | 送信                 |                      |        |                      |
|                       | 0     | 89           | 設備名称 :                   | ポート・送信アドレス/IPアドレス: | SN 0                 | 設備状態 🕈 |                      |
| - ARTIN P             |       | 1            | EMI(COM3-1)              | 3-1                | EM00101910036230     | 0      |                      |
| HUCLOR                | 0     | 2            | 4.95KTL(COM1-9)          | 1-9                | 101980105927         | 0      |                      |
| = ライセンス管理             | 0     | 3            | 4.95KTL(COM2-1)          | 2-100              | 101980081048         | •      |                      |
| o 241017              |       |              |                          |                    |                      |        |                      |
| 設備は統                  |       |              |                          |                    |                      |        |                      |
| 101070F               |       |              |                          |                    |                      |        |                      |
| 75-4消去                |       |              |                          |                    |                      |        |                      |
| データ再収集                |       |              |                          |                    |                      |        |                      |
| 発電量校正                 |       |              |                          |                    |                      |        |                      |
|                       |       |              |                          |                    |                      |        |                      |
|                       |       |              |                          |                    |                      |        |                      |
|                       |       |              |                          |                    |                      |        |                      |
|                       |       |              |                          |                    |                      |        |                      |
|                       |       | _            |                          |                    |                      |        |                      |
|                       | 1994  | 秋末 1         | 安備追加 設備資除 71、以自動構造 設定インオ | (                  |                      |        |                      |
| ▲ 時間 2020-02-13 10:46 |       |              |                          |                    | Copyright © Huawel 1 |        | All rights hiserved. |

- 2.「上級ユーザー」にて、新しいPCSへ交換前PCSと同じ内容の設定を行います。
  - ① 「監視」を開き、左の設備欄より新規PCSを選択します。 「運用パラメータ」を選択します。

| Enspire               | 展開ウ                                     | (#-15) |                | 設定保守          | 3                 |                             | ( 848<br>241 (            |                       |
|-----------------------|-----------------------------------------|--------|----------------|---------------|-------------------|-----------------------------|---------------------------|-----------------------|
| SmartLogger1000A      | - IEE 1019                              | 75++   | ブアウーム 甘能データ 引  | 10日 「 適用パラメータ | 「パージョン情報の)」       |                             |                           |                       |
| Logger(Local)         | (1) 素紙/(ラメ)                             | -3 6   | 濃パラメータ 機能パラメータ | , fee         | -                 |                             |                           |                       |
| © EMI                 | 0747                                    | 番号     | 信号名称           |               | 師                 |                             | 単位                        |                       |
| EMI(COM3-1)           | 8                                       | 1      | 電力系統識別コード      |               | Japan(LV202-60Hz) | •                           |                           |                       |
| = SUN2000             |                                         |        |                |               |                   |                             |                           |                       |
| • 4.95КТЦ(СОМ1-9) 2   |                                         |        |                |               |                   |                             |                           |                       |
| 4.95KTL(COM2+1)       |                                         |        |                |               |                   |                             |                           |                       |
|                       |                                         |        |                |               |                   |                             |                           |                       |
|                       | •                                       |        |                |               |                   |                             |                           |                       |
|                       | /                                       |        |                |               |                   |                             |                           |                       |
|                       |                                         |        |                |               |                   |                             |                           |                       |
|                       |                                         |        |                |               |                   |                             |                           |                       |
|                       |                                         |        |                |               |                   |                             |                           |                       |
|                       |                                         |        |                |               |                   |                             |                           |                       |
|                       |                                         |        |                |               |                   |                             |                           |                       |
|                       |                                         |        |                |               |                   |                             |                           |                       |
|                       |                                         |        |                |               |                   |                             |                           |                       |
|                       |                                         |        |                |               |                   |                             |                           |                       |
|                       | -                                       | -      |                |               |                   |                             |                           |                       |
|                       | 送信 ———————————————————————————————————— |        |                |               |                   | THE CONSISTER FOR LESSON TO | 44 1 1 1 1/               | 1 ページ 総動              |
| 1958 2020-02-12 10:27 | SHORE PINA                              | QTNA . |                |               |                   | Copyright © Huawel Ter      | unnoiogies Co., Lta. 2019 | . An rights reserved. |

② 3の項にて控えた内容通りに設定を行います。 変更は「系統パラメータ」「保護パラメータ」「機能パラメータ」の3つのタブにて実施します。

| - 美税パラス | -9     | ほパラメータ 供知パラメータ    |                   |                |       |
|---------|--------|-------------------|-------------------|----------------|-------|
| 324     | 香号     | 信号名称              |                   |                | 集成    |
| 0       | 1      | 電力系統規制コード         | Japan(LV202-60Hz) | •              |       |
|         | -1 1 5 | 2011らメータ 開始シバラメータ |                   |                |       |
| 3>4     | 御号     | 信号名称              | 99                |                | EMD.  |
|         | 1      | 他是四大保護時度          | 0.050             | [0.020, 1.500] | MΩ    |
| - 高級パラメ | -3 6   | ほパラメータ 開始パラメータ    |                   |                |       |
| 0 #×T   | 89     | 信号名称              | 12                |                | (ING) |
|         | 1      | MPPTマルチピークスキャン    | 有效                |                |       |
|         | 2      | MPPTスキャン開稿        | 10                | [5, 30]        | min   |
| 0       | 3      | 通信切听的自動解判         | 無效                |                |       |
|         | 4      | 通信和制度             | 30                | [1, 120]       | min   |
|         |        | Marcana /         | 1.4144            |                |       |

- 3. 一度ログアウトを行い、「特別ユーザー」にて、新しいPCSへ交換前PCSと同じ内容の設定を行います。
  - OF Enspire 展開ウィザード 概要 監視 履歴組会 設定 保守 🕍 🔺 🛄 2 SmartLogger1000A 連用パラメータ 74= =>悟報 Logger(Local) 系統パラメータ EMI すべて 番号 信号名称 mic. 電力系統識別コード Japan(LV202-60Hz) • 出力モード L1/L2/N SUN2000 2 送信 一括設定 et et 1 \$ \$\$ 1/1 <--
  - ① 「監視」を開き、左の設備欄より新規PCSを選択します。 「運用パラメータ」を選択します。

#### ② 3の項にて控えた内容通りに設定を行います。 変更は「系統パラメータ」「保護パラメータ」「機能パラメータ」「電力調整」「基準電力」の5つのタブにて実施します。

| 1440          | 番号      | 信号名称                 | 90                |                  | and . |   |
|---------------|---------|----------------------|-------------------|------------------|-------|---|
| 2             | 1       | 電力系統識別コード            | Japan(LV202-60Hz) | •                |       |   |
|               | 2       | 出力モード                | L1/L2/N           |                  |       |   |
| 新統パラ          | x-9 / ( | マンパラメータ 規能パラメータ 電力調整 | X                 |                  |       |   |
| ≣ <b>#</b> ≺τ | 番号      | 信号名称                 | 領                 |                  | 49MQ  |   |
| 8             | 1       | 尾波数上昇                | 61.20             | [60.60, 62.40]   | Hz    |   |
|               | 2       | 尾波数上昇検出時限            | 1000              | [500, 2000]      | ms    |   |
|               | 3       | 尾波数低下                | 57.80             | [57.00, 59.60]   | Hz    |   |
|               | 4       | 周波教低下横出時限            | 1000              | [500, 2000]      | ms    |   |
| 8             | 5       | 交流過電圧                | 115.0             | [110.0, 120.0]   | V     |   |
|               | 6       | 交流過電圧検出時限            | 1000              | [500, 2000]      | ms    |   |
| 0             | 7       | 交流不足電圧               | 80.0              | [80.0, 90.0]     | V     |   |
|               | 8       | 交流不足電圧検出時限           | 1000              | [500, 2000]      | ms    |   |
|               | 9       | 交流過電圧機能              | 有効                |                  |       |   |
|               | 10      | FRTHERE              | 有効                |                  |       |   |
| 0             | 11      | 印建運転検出機能能動方式         | 有効                | •                |       |   |
|               | 12      | 即独運転検出機能受動方式         | 有効                | •                |       |   |
| 8             | 13      | 受動方式電圧位相接出值          | 3.0               | [3.0, 15.0]      | •     |   |
|               | 14      | 周波数フィードバック機能         | 有効                | •                |       |   |
| 8             | 15      | ステップ注入機能             | 有効                | •                |       |   |
|               | 16      | 1 段目ゲイン              | 0.360             | [0.000, 100.000] |       |   |
| 0             | 17      | 2段目ゲイン               | 1.010             | [0.000, 100.000] |       |   |
|               | 18      | 復電後一定時間の遮断装置投入阻止方式   | 自動                | •                |       |   |
| 8             | 19      | 復電後一定時間の遮斯装置役入阻止     | 300               | [6, 300]         | s     | * |
|               | 20      | ソフトスタート時間            | 20                | [20, 800]        | s     |   |
|               | 21      | 電圧上昇抑制               | 有効                |                  |       |   |
|               | 22      | 電圧上昇抑制進相無効電力制度       | 107.0             | [105.0, 112.5]   | V     |   |
| 8             | 23      | 電圧上昇抑制出力抑制制度         | 111.0             | [107.0, 114.5]   | V     |   |

| すべて           | 番号    | 信号名称            | 65     |                              | 甲位   |      |
|---------------|-------|-----------------|--------|------------------------------|------|------|
| 1             | 1     | 通信切断時自動解列       | 無効     | •                            |      |      |
|               | 2     | 通信断時間           | 30     | [1, 120]                     | min  |      |
| )             | 3     | 系統障害後のソフト起動時間   | 20     | [1, 1800]                    | 5    |      |
| 「系統パラ         | *-5 ( | R達パラメータ 機能パラメータ | ¥ 1    |                              |      |      |
| ] <b>∦</b> ≪τ | 番号    | 信号名称            | 値      |                              |      | 里位   |
| 0             | 1     | 這隔離力指令          | 有効     | •                            |      |      |
|               | 2     | 撮合指示の有効期間       | 0      | [0, 86400]                   |      | 5    |
| 8             | 3     | 最大皮相電力          | 5.210  | [4.950, 5.210]               |      | kVA  |
|               | 4     | 最大有効電力          | 4.950  | [0.100, 4.950]               |      | kW   |
| 0             | 5     | 電力制限0%で停止       | 無効     | •                            |      |      |
|               | 6     | 有効電力变化勾配        | 0.167  | [0.100, 1000.000]            |      | 96/s |
| 0             | 7     | 有効電力同应值低減       | 4950   | [0, 4950]                    |      | w    |
|               | в     | 有効電力率低減         | 100.0  | [0.0, 100.0]                 |      | 96   |
| 3             | 9     | 無効電力変化勾配        | 20.000 | [0.100, 1000.000]            |      | 96/5 |
|               | 10    | 力率(発電機から見て)     | -0.950 | (-1.000, -0.800)U[0.800, 1.0 | 000] |      |
| 9             | 11    | 通信斯のフェイルセーフ     | 無効     | •                            |      |      |
|               | 12    | 無効電力発展理制機能      | 有効     | *                            |      |      |

4. PCSのソフトウェアアップデートを実施します。

※最新ソフトウェアはHuaweiより提供致します。お問い合わせください。

- ① 「保守」を開きます。
- ② 「ファームウェア更新」を選びます。
- ③ 「ファイルを選択」を選び、FWパッケージをアップロードします。
- ④ 「アップロード」を選びます。
- ⑤ すべてをチェックします。
- ⑥「更新」を選びます。

| E = power system              |                 |            |                 |                      |                       |                           | 日本語                     | ~ (0e)         |
|-------------------------------|-----------------|------------|-----------------|----------------------|-----------------------|---------------------------|-------------------------|----------------|
| Lispine                       |                 | 展開ウィザー     | ド(概要)監視) 展歴組合   |                      |                       | -                         | - <u>2</u> 71 (A)       | 1 💶 0 😗 0      |
| <ul> <li>ファームウェア更新</li> </ul> | ファーム            | ウェア更新      |                 | 3                    |                       | 4                         |                         |                |
| 2121 <b>11</b> 1              | 5               |            | 更新フィ            | ・イルを選択してください。 Choose | e File No file chosen | ップロード                     |                         |                |
| * セキュリティの設定                   | 8               | 番号         | 設備名称            | 設備状態                 | 現在のパージョン              | 対象パージョン                   | 更新进扬                    | 現在             |
| ニシステム保守                       |                 | 1          | 4.95KTL(COM1-9) | 0                    | V100R001C20           |                           |                         |                |
| - 設備ログ                        |                 | 2          | 4.95KTL(COM2-1) | •                    | V100R001C20           |                           |                         |                |
| 一般成試験                         |                 | 3          | Logger(Local)   | •                    | V100R002C005PC030     |                           |                         |                |
| - ライセンス管理                     |                 |            |                 |                      |                       |                           |                         |                |
| ロ設備管理                         |                 |            |                 |                      |                       |                           |                         |                |
| 20-周拉桥                        |                 |            |                 |                      |                       |                           |                         |                |
| デバイスリスト                       | k               |            |                 |                      |                       |                           |                         |                |
| パラメータエクスポート                   |                 |            |                 |                      |                       |                           |                         |                |
| アラーム指去                        |                 |            |                 |                      |                       |                           |                         |                |
| データ再収集                        |                 |            |                 |                      |                       |                           |                         |                |
| 発電量校正                         |                 |            |                 |                      |                       |                           |                         |                |
|                               |                 |            |                 |                      |                       |                           |                         |                |
|                               |                 |            |                 |                      |                       |                           |                         |                |
|                               |                 |            |                 |                      |                       |                           |                         |                |
|                               |                 | 5          |                 |                      |                       |                           |                         |                |
|                               |                 | Thinks     |                 |                      |                       |                           |                         | ,              |
| L 10-20                       | SEAN DE SERVICE | JENNA ONNA |                 |                      | alls. Co              | norialit 🖸 Huawi Technole | nies Co. Ltd. 2019, All | datus reserved |

## 新規PCSの運転・正常性確認

- 1. ACブレーカー投入
  - ① 新規PCSに該当する、ACブレーカーを投入して下さい。
- 2. 連系確認
- ① PCSの系統連系インジゲーターが点灯したことを確認して下さい。

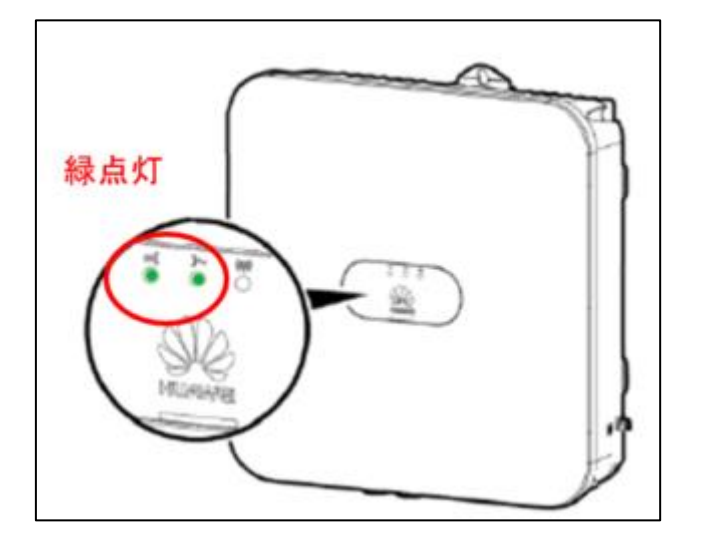

② アプリ上の運転情報を閲覧し、正常に運転していることを確認します。 スマートロガーの前まで移動します。

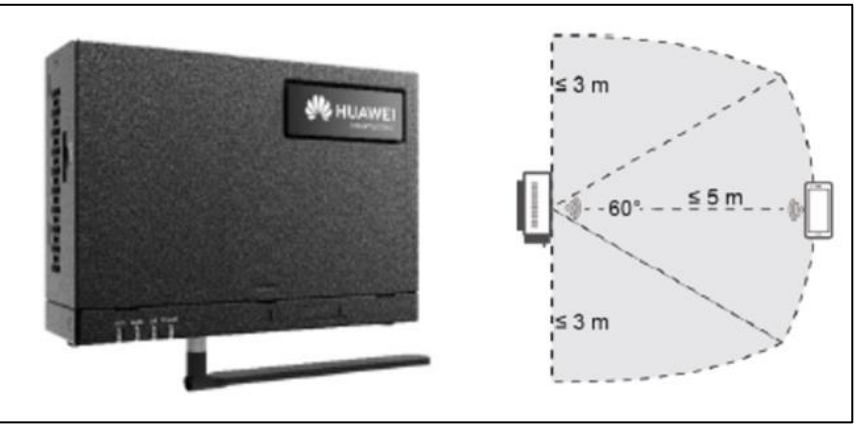

### ③ SUN2000APPを起動し、接続方法を選択。 (W-LAN)デバイスを検索し、Wifiアダプタに接続時の初期PWは"Changeme"となります。

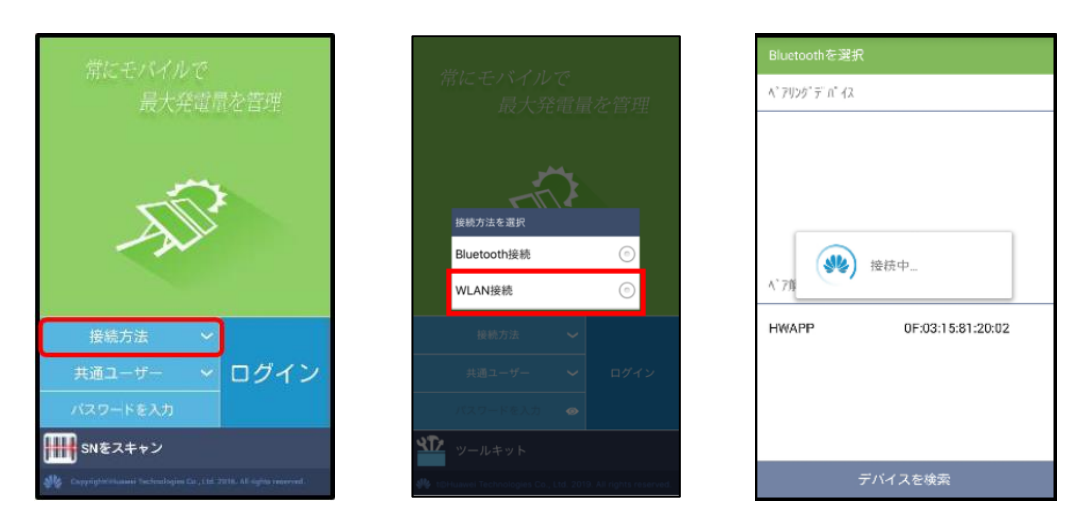

- ④ "共通ユーザー"をタップし、"上級ユーザー"を選択します。
- ⑤ "パスワードを入力"をタップし、パスワードを入力します。※初期PWは"00000a"となります。
- ⑥ "ログイン"をタップします。

| 常にモバイルで<br>最大発電量を管理                                                  | 常にモバイルで<br>最大発電量を管理     |
|----------------------------------------------------------------------|-------------------------|
| ユーザーを選択<br>共通ユーザー ⑦<br>上級ユーザー ④                                      | -ATT?                   |
| 共通ユーザー ・ ログイン<br>パスワードを入力                                            | 接続方法 ~<br>共通ユーザー ~ ログイン |
| SNをスキャン<br>が Coorganization Technologue Co. 151 2716 16 ogen merend. |                         |

⑦ ホーム画面が表示されたら"設備監視"をタップします。
 "SUN2000"をタップし、交換したPCSを選択します。

| ull SoftBank 🗢 10<br>区副 発電所: | 0:20 84% <b>①</b><br>サブ変-1 三 | 📶 SoftBank 🗢 | 10:20<br>設備監視 | 85% 👀 |
|------------------------------|------------------------------|--------------|---------------|-------|
| インバータ数 團                     | 合計定格電力(kW) 🧰                 | > SmartLog   | ger1000A      |       |
|                              |                              | > EMI        |               |       |
|                              | 24                           | ✓ SUN2000    | (2)           |       |
|                              | 00                           | 4.95         | (TL(COM1-9)   |       |
|                              |                              | 495          | TL (COM2-1)   |       |
| 0.00                         | 0.00                         | 日報(          | kWh) 0.00     |       |
|                              | 合計収益(¥) 🞯                    |              |               |       |
| 0.00                         | 0.0                          |              |               |       |
|                              |                              |              |               |       |
|                              |                              |              |               |       |
| <b>↑</b> ▲ [                 | 9 JA 9                       | <b>A</b>     |               |       |

⑧ "運転情報"をタップし、発電している事を確認します。

以上